# ぐんぎんID新規ユーザー登録

| ■                                                                                                    |  |  |  |
|----------------------------------------------------------------------------------------------------|--|--|--|
| 新規ユーザー登録(規定の確認)                                                                                                    |  |  |  |
| ぐんぎんIDとは、群馬銀行のアプリやイン<br>ターネットでの各種サービスをご利用いた<br>だくための共通のIDのことです。<br>会費、手数料等の料金はかかりません。<br>以下の規定をご確認いただき、「上記内容<br>を確認しました」をチェックし、ご同意い<br>ただけましたら「同意する」を押してくだ<br>さい。 |  |  |  |
| *23:59~0:10までの間はシステムメンテ<br>ナンスのためご利用いただけません。                                                                                                    |  |  |  |
| <u>ぐんぎんID利用規定</u> ☑<br>✓ 上記内容を確認しました                                                                                                    |  |  |  |
| 同意しない                                                                                                    |  |  |  |

#### ①規定確認

ぐんぎんID利用規定を確認する。 同意いただける場合は、

「上記内容を確認しました」をチェックし、 「同意する」をタップする。

| ■                                                                              |
|--------------------------------------------------------------------------------|
| 口座情報の入力                                                                        |
| ユーザー登録を行います。普通預金口座の<br>情報を入力してください。<br>複数の口座をお持ちの場合、代表口座とす<br>る口座の情報を入力してください。 |
| 店番号を入力 (例: 000)<br>100                                                         |
| <u>店番号がわからない場合</u> 12<br>科目<br>普通預金                                            |
| 口座番号を入力 (例: 1234567)<br>7019465                                                |
| お名前を入力 (例: グンマタロウ)<br>グンマタロウ                                                   |
| *全角カタカナで入力してください。(ス<br>ペースは不要です。)                                              |
| 生年月日を入力 (例: 20170917)<br>19940924                                              |
| 戻る次へ                                                                           |

## ②口座情報の入力

普通預金口座の、店番号、口座番号、 お名前(全角カナ)、生年月日を入力し、 「次へ」をタップする。

| ■                                        |  |  |  |
|------------------------------------------|--|--|--|
| ご本人確認情報の入力                               |  |  |  |
| お客さま情報をご確認のうえ、キャッシュ<br>カード暗証番号を入力してください。 |  |  |  |
| 店番号                                      |  |  |  |
| 科目                                       |  |  |  |
| 普通預金                                     |  |  |  |
| 口座番号                                     |  |  |  |
| 7019465                                  |  |  |  |
| お名前                                      |  |  |  |
| グンマタロウ                                   |  |  |  |
| 生年月日                                     |  |  |  |
| 1994年09月24日                              |  |  |  |
|                                          |  |  |  |
| +ャッシュカート暗証番号を入力<br>                      |  |  |  |
|                                          |  |  |  |
| 中止 古る ねる                                 |  |  |  |
|                                          |  |  |  |

## ③ご本人確認情報の入力

キャッシュカードの暗証番号を入力し、 「次へ」をタップする。

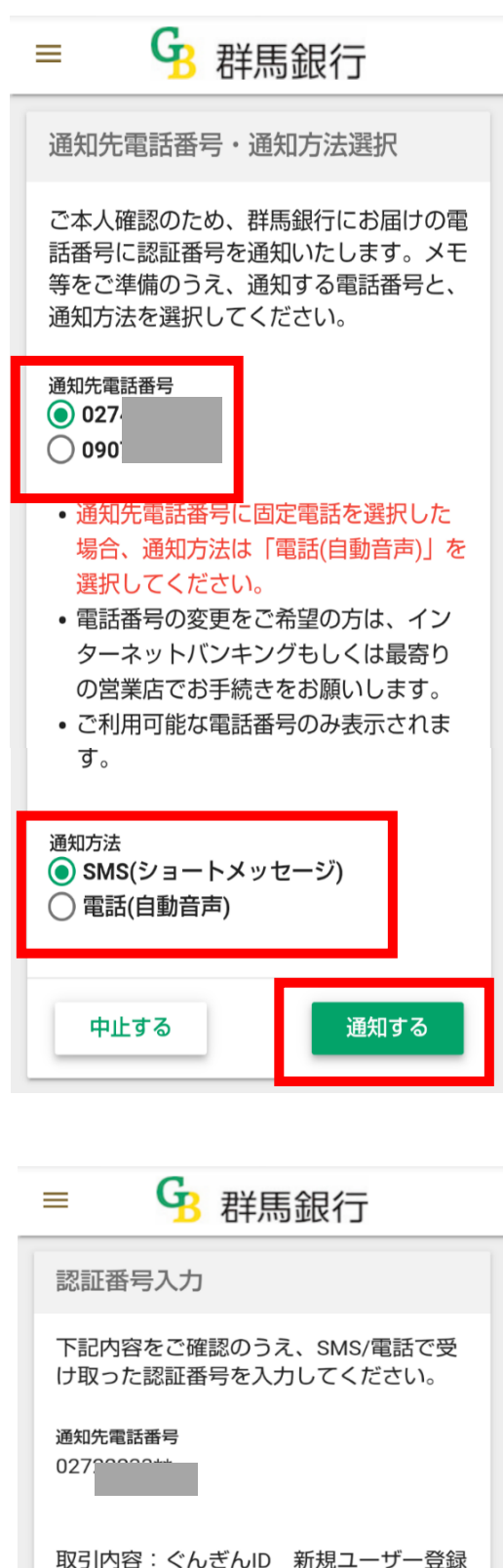

### ④通知先電話番号·通知方法選択

本人確認のため、当行にお届けの電話番号に 認証番号を通知する。

通知する電話番号と通知方法を選択し、 「**通知する」**をタップする。

※固定電話の場合、通知方法は「電話(自動音 声)」を選択する。

### ⑤認証番号入力

通知された認証番号(数字6桁)を入力し、「認証する」をタップする。

| 下記内容をご確認のうえ、SMS/電話で受<br>け取った認証番号を入力してください。 |   |
|--------------------------------------------|---|
| 通知先電話番号<br>027200000tt                     |   |
| 取引内容:ぐんぎんID 新規ユーザー登録                       |   |
| 認証番号を入力<br>                                | ] |
| 中止する 認証する                                  |   |

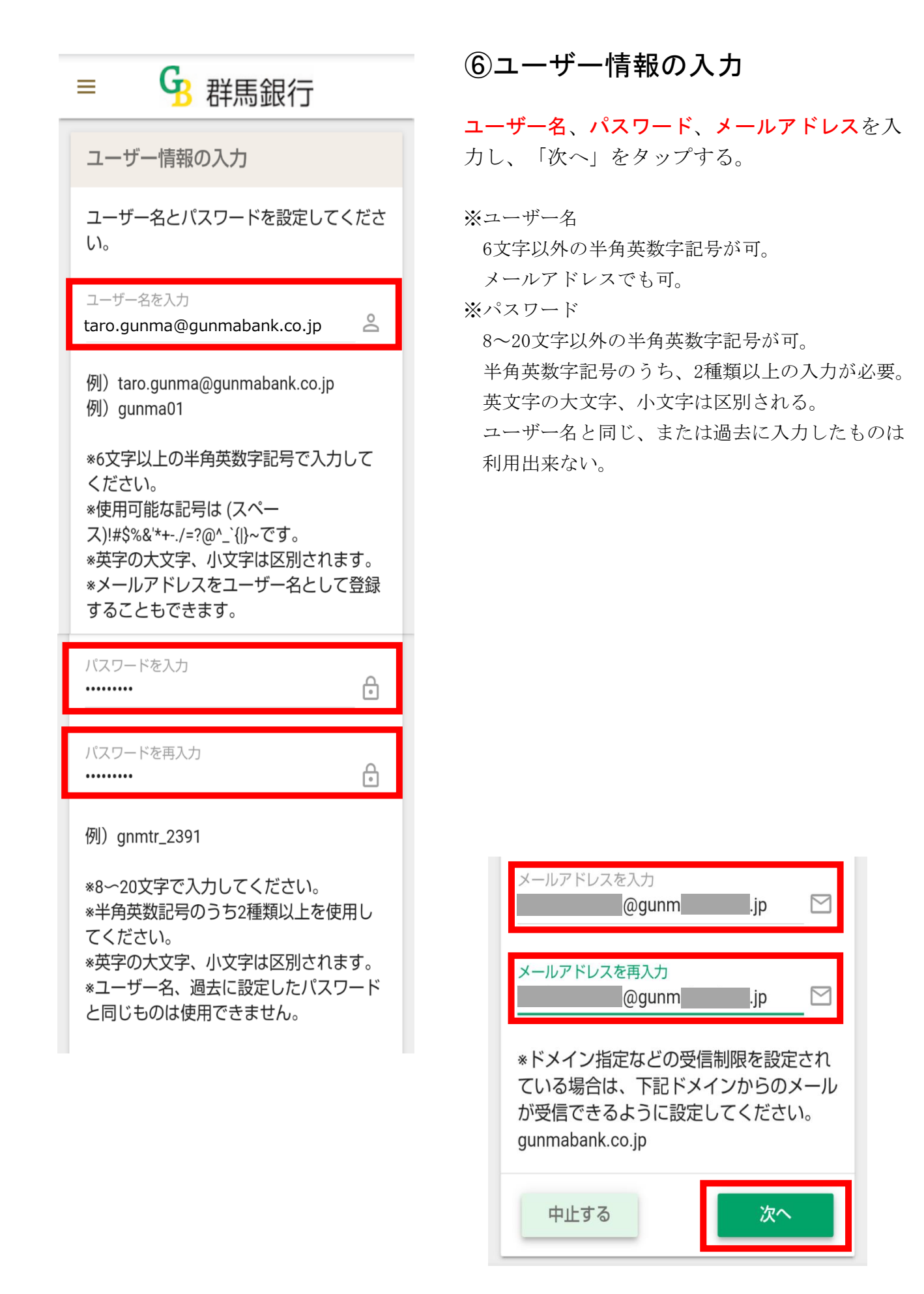

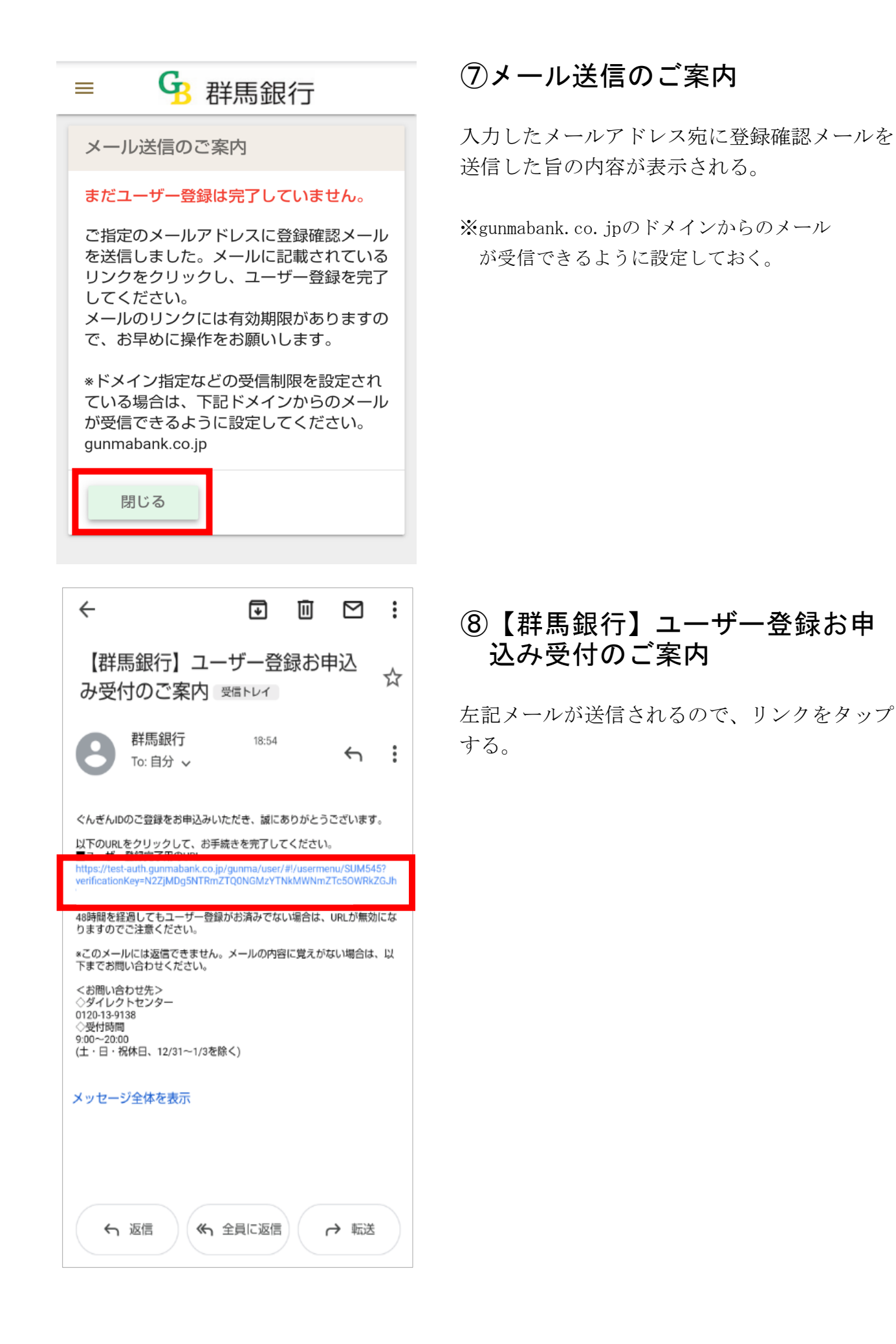

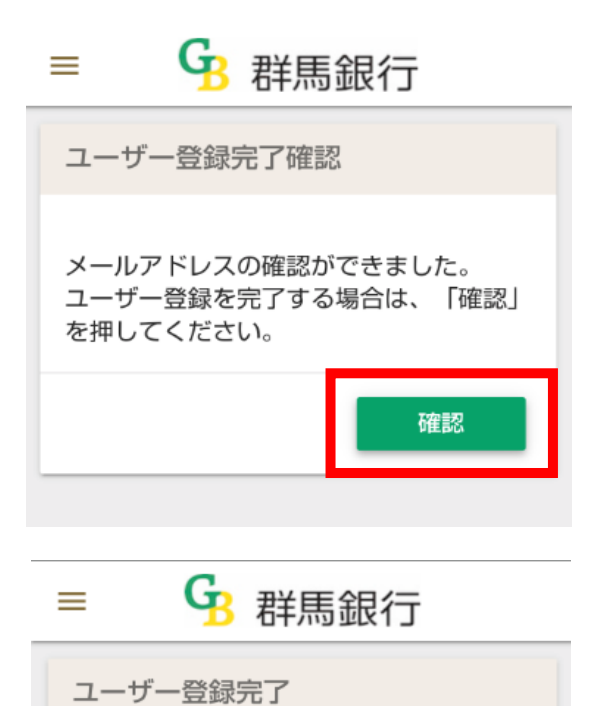

### ⑨ユーザー登録完了確認

ブラウザに遷移し、左の画面が表示されるので、 「確認」をタップする。

ユーザー登録が完了する。 「**閉じる」**をタップする。

ユーザー登録が完了しました。 「閉じる」を押して、当行や提携先企業の

サービス画面でお手続きを進めてください。

|--|--|